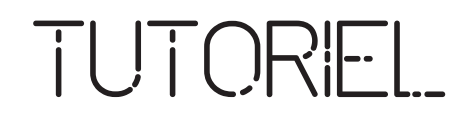

Mise à jour de votre fiche SIT

www.latranchesurmer-tourisme.fr

Toutes modifications apportées sur votre fiche SIT sont validées par l'Office de Tourisme avant d'être automatiquement mise à jour sur le site internet de l'Office (délai minimum de 24h à 48h)

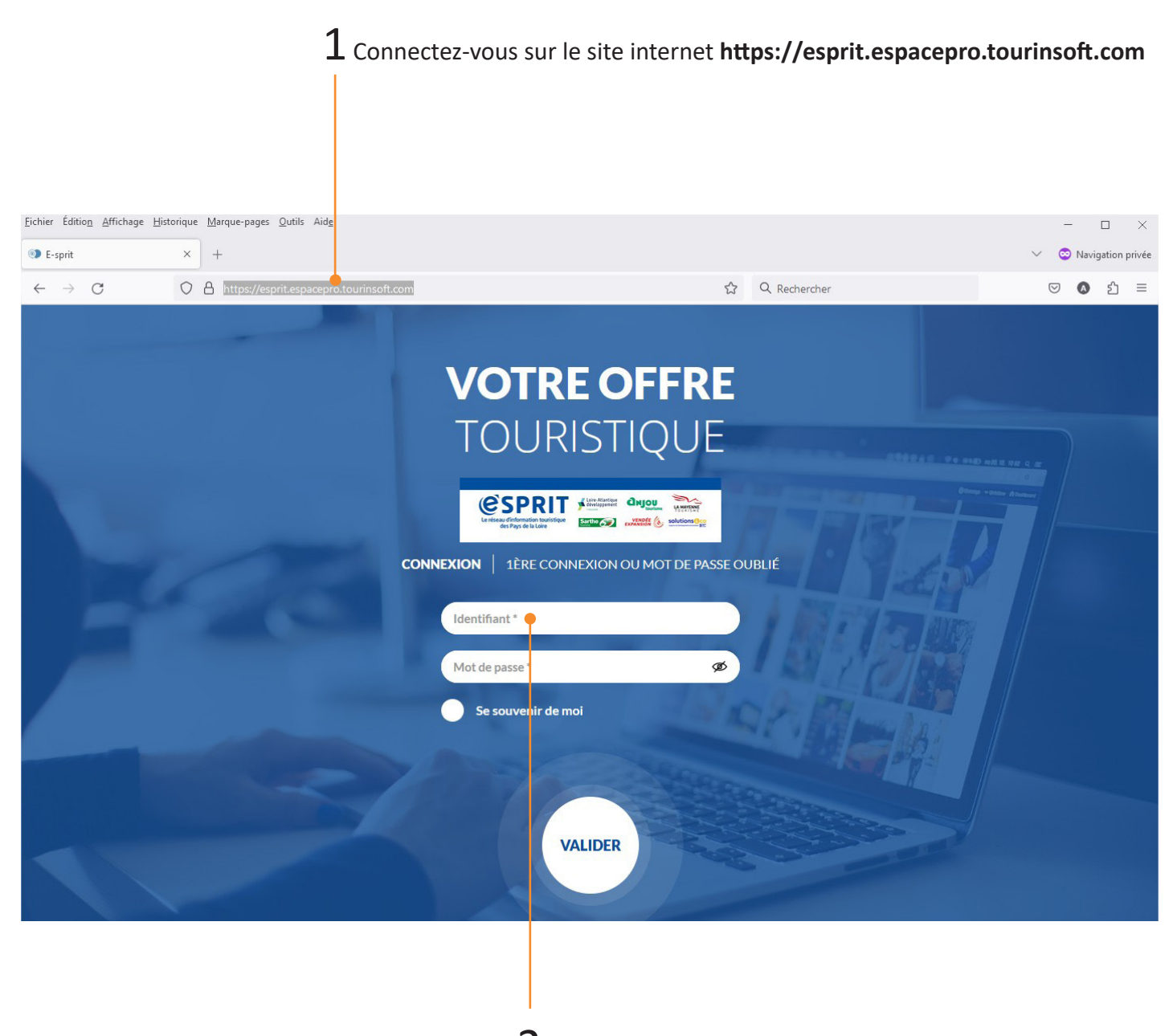

2 Entrez vos identifiants de connexion

 ${f 3}$  Cliquez sur le titre de la fiche SIT pour la modifier

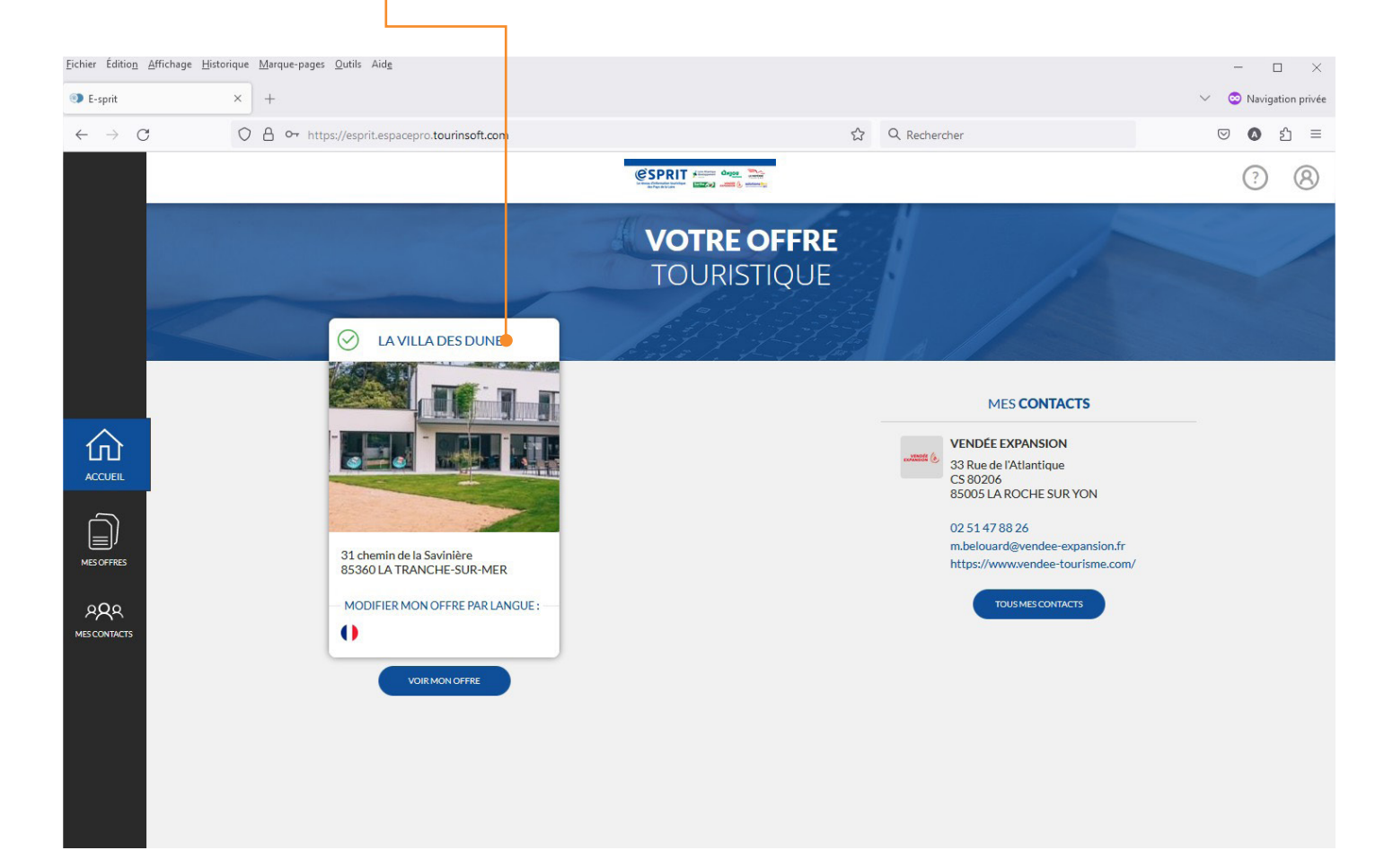

4 Vous pouvez visualiser vos informations pour commencer la mise à jour de votre fiche SIT, utilisez la barre de défilement pour parcourir les champs d'informations

| <u>F</u> ichier Éditio <u>n</u> | <u>Affichage H</u> istorique <u>M</u> arque-pages <u>O</u> u | tils Aid <u>e</u>                                                                      |   |                 |               | -       |              |  |
|---------------------------------|--------------------------------------------------------------|----------------------------------------------------------------------------------------|---|-----------------|---------------|---------|--------------|--|
| Modifier mon                    | o offre – E-sprit × +                                        |                                                                                        |   |                 | $\sim$        | 📀 Navig | ation privée |  |
| $\leftarrow \ \rightarrow \ C$  | O A https://esprit                                           | .espacepro. <b>tourinsoft.com</b> /modifier-mon-offre/?oid=HLOPDL085V51F7UA&Jang=fr-FR | ☆ | Q Rechercher    | 6             | 9 0     | එ ≡          |  |
|                                 | MODIFIER MON OFFRE                                           |                                                                                        |   |                 |               | ?       | 8            |  |
|                                 | HLOPDL085V51F7UA : LA V                                      | ILLA DES DUNES (i) Diffusion de l'offre : 12)                                          |   | 5 💾 Enregistrer | et quitter Fr | rancais | 0            |  |
|                                 | ^                                                            |                                                                                        |   |                 |               |         |              |  |
|                                 | IDENTIFICATION                                               | Time équinement                                                                        |   |                 |               |         |              |  |
|                                 | ACCÈS LOCALISATION                                           | Type equipement                                                                        |   |                 |               |         |              |  |
|                                 | ACCUEIL                                                      | Meublés 😵 🕈                                                                            |   |                 |               |         | 2            |  |
| 仚                               | TARIFS                                                       | Meublés : statut du loueur (obligatoire) 🕕                                             |   |                 |               |         |              |  |
| ACCUEIL                         | DESCRIPTIF                                                   | Statut du loueur                                                                       |   |                 |               |         |              |  |
|                                 | SERVICES/ACTIVITÉS                                           | Professionnel     Particulier     Non renseigné                                        |   |                 |               |         |              |  |
| MES OFFRES                      |                                                              | Catégorie                                                                              |   |                 |               |         |              |  |
| PQQ<br>MESCONTACTS              | WEB COMMUNAUTAIRE                                            | Canagonia<br>5 étoiles                                                                 |   |                 |               |         |              |  |
|                                 |                                                              | Dates                                                                                  |   |                 |               |         |              |  |
|                                 |                                                              | Date de classment<br>31/05/2021                                                        |   |                 |               |         |              |  |
|                                 |                                                              | Nom et adresse de l'hébergement (obligatoire)                                          |   |                 |               |         |              |  |
|                                 |                                                              | Rechercher une adresse                                                                 |   |                 |               |         |              |  |
|                                 |                                                              | Nom*                                                                                   | [ |                 |               |         |              |  |

#### **Info** Vous pouvez ajouter, dupliquer ou supprimer un contact

| lifier mon o | ffre – E-sprit × +        |                                                                                                    |                                   |                           |                           |                                    | <ul> <li>O Naviga</li> </ul> | atio |
|--------------|---------------------------|----------------------------------------------------------------------------------------------------|-----------------------------------|---------------------------|---------------------------|------------------------------------|------------------------------|------|
| → C          | O A https://esprit.e      | espacepro.tourinsof                                                                                                    | t.com/modifier-mon-offre/?oid=HLO | PDL085V51F7UA⟨=fr-FR      | ☆ Q Rechercher            |                                    |                              | 2    |
|              | MODIFIER MON OFFRE        |                                                                                                    | e                                 | SPRIT Cargos Contractor   |                           |                                    | 0                            |      |
|              | HLOPDL085V51F7UA : LA VIL | LA DES DUNES (1                                                                                                    | Diffusion de l'offre : 12         | )                         | 5 Enregistrer             | Enregistrer et quitter             | Francais                     |      |
|              | IDENTIFICATION            | Commune déléguée<br>CHANTON                                                                                                    | NAY                               | ⊗ -                       |                           |                                    |                              | _    |
|              | ACCÈS LOCALISATION        | Moyens of the second second | de Communication                  |                           |                           |                                    |                              |      |
|              | ACCUEIL                   |                                                                                                    | Moyen de communication *          | Coordonnées*              | Complément d'informations | Type de coordonnées                |                              |      |
| 2            | TARIFS                    | *+                                                                                                    | Site web (URL) •                  | https://villa-vendee.com/ |                           | Professionnelles     Non renseigné | Ō                            |      |
| EIL          | DESCRIPTIF                | *                                                                                                    | Mail                              | arphemy@orange.fr         |                           | Professionnelles     Non renseigné | 7                            |      |
| ))           | SERVICES/ACTIVITÉS        |                                                                                                    |                                   |                           | 4                         |                                    |                              |      |
| FRES         | MULTIMÉDIA                | 1                                                                                                    |                                   | AJOUTE                    | R UNE LIGNE               |                                    |                              |      |
| R<br>TACTS   | WEB COMMUNAUTAIRE         | Infos léga                                                                                                    | ales                              |                           |                           |                                    |                              |      |
|              |                           | SRET<br>852891928                                                                                                    | 00016                             | 8                         | APE/NAF                   |                                    |                              |      |
|              |                           | Agrément                                                                                                    |                                   |                           | RAISON SOCIALE<br>Sas     |                                    | 9                            | 8    |
|              |                           |                                                                                                    |                                   |                           |                           |                                    |                              |      |

## Info

- "Moyens de Communication" sont les informations qui seront affichées sur nos supports numériques

#### Info

Laissez cocher la case "Professionnelles" sinon les informations ne s'afficheront pas sur le site internet de l'Office de Tourisme Info Si vous avez des labels, selectionnez-les

| Eichier Édition              | Affichage Historique Marque-pages Outi | s Aid <u>e</u>                                                                                                    |                     |                      | - 🗆 ×                              |
|------------------------------|----------------------------------------|----------------------------------------------------------------------------------------------------|---------------------|----------------------|------------------------------------|
| Modifier mo                  | on offre – E-sprit × +                 |                                                                                                    |                     |                      | <ul> <li>Station privée</li> </ul> |
| $\leftarrow$ $\rightarrow$ C | O A https://esprit.                    | espacepro.tourinsoft.com/modifier-mon-offre/?oid=HLOPDL085V51F7UA⟨=fr-FR                                                                                                    | ☆                   | Q Rechercher         | ල 🔕 දු =                           |
|                              | MODIFIER MON OFFRE                     |                                                                                                    |                     |                      | ? 8                                |
|                              | HLOPDL085V51F7UA: LA VIL               | LADESDUNES () Oiffusion de l'offre : 12                                                                                                    | et quitter Francais |                      |                                    |
|                              |                                        | ।nros legales<br>ब्रह्म<br>85289192800016                                                                                                    | APE                 | /NAF                 |                                    |
|                              | ACCÈS LOCALISATION                     | Agrément                                                                                                    | RAISOT<br>Sas       | N SOCIALE            | 0                                  |
|                              | ACCUEIL                                | Marques et labels                                                                                                    |                     |                      |                                    |
| 仚                            | TARIFS                                 | Type de label                                                                                                    |                     |                      |                                    |
| ACCUEIL                      | DESCRIPTIF                             | Accueil Paysan Ambassadeur Val B&B<br>Bienvenue à la Bienvenue au Clef Verte                                                                                                    |                     |                      |                                    |
|                              | SERVICES/ACTIVITÉS                     | Ferme château château |                     |                      |                                    |
| MES OFFRES                   | MULTIMÉDIA                             | Valeurs Parc Vignobles et Vogue et Vague<br>Naturel Régional découvertes                                                                                                    |                     |                      |                                    |
|                              | WEB COMMUNAUTAIRE                      | Description commerciale                                                                                                    |                     |                      |                                    |
|                              |                                        | • Villa moderne tout confort équipé d'un spa, hammam, salle de sport 😵                                                                                                    | • Des               | cription commerciale |                                    |
|                              |                                        | Description sanitaire                                                                                                    |                     |                      |                                    |
|                              |                                        | ETAP                                                                                                    | E SUIVAN            | NTE                  |                                    |
|                              |                                        |                                                                                                    |                     |                      |                                    |
|                              |                                        |                                                                                                    |                     |                      |                                    |

#### Info

Renseignez une description synthétique (limitée à 300 caractères) et commerciale, faites preuve d'imagination pour donner envie aux internautes de venir vous voir

Accès

Cliquez sur "Accès Localisation"

| Modifier more                   | n offre – E-sprit × +   |                                                                                                  |                                                                              |                                                                                                    | <ul> <li>Savigation privée</li> </ul> |  |
|---------------------------------|-------------------------|--------------------------------------------------------------------------------------------------|------------------------------------------------------------------------------|----------------------------------------------------------------------------------------------------|---------------------------------------|--|
| $\leftrightarrow \rightarrow c$ | C A https://esprit      | .espacepro. <b>tourinsoft.com</b> /modifier-mon-offre/?oid=HLOPDI                                | .085V51F7UA⟨=fr-FR                                                           | 값 Q Rechercher                                                                                     | ◎ ◎ 鉛 ≡                               |  |
|                                 | MODIFIER MON OFFRE      | @SP<br>******                                                                                    |                                                                              |                                                                                                    | ? 8                                   |  |
|                                 | HLOPDL085V51F7UA: LA VI | LLADESDUNES (i) Diffusion de l'offre : 12                                                        |                                                                              | 5 💾 Enregistrer                                                                                    | t quitter Francais                    |  |
|                                 | ~                       | Accès                                                                                            |                                                                              |                                                                                                    |                                       |  |
|                                 | IDENTIFICATION          | Point d'accès                                                                                    | Nom                                                                          | Distance                                                                                           |                                       |  |
|                                 | ACCÈS LOCALISATION      |                                                                                                  |                                                                              |                                                                                                    |                                       |  |
| 命                               | ACCUEIL                 | Accès mer                                                                                        |                                                                              |                                                                                                    |                                       |  |
|                                 | TARIFS                  | Accès mer                                                                                        |                                                                              |                                                                                                    |                                       |  |
| ACCUEIC                         | DESCRIPTIF              | C Entre 0 et 500 m Entre 1 et 2 km                                                               | Non renseigné                                                                |                                                                                                    |                                       |  |
|                                 | SERVICES/ACTIVITÉS      | GoogleMap                                                                                        |                                                                              |                                                                                                    |                                       |  |
| MES OFFRES                      | MULTIMÉDIA              | 따 Rechercher une adresse                                                                         |                                                                              |                                                                                                    |                                       |  |
| AQA<br>MESCONTACTS              | WEB COMMUNAUTAIRE       | Plan Satellite<br>La Trarche-sur-Mer<br>Coogle Données cartographiques Conductors of utilisation | es Saint (<br>Grues<br>Me) Figure au<br>L'Aiguiller + re<br>L'Aiguiller + re | Modification manuelle<br>Oui Non Non renseigné<br>Longhude<br>-1.45446464<br>Luthude<br>46.3493939 |                                       |  |

#### Info

Vérifiez que l'option "Modification manuelle" soit sur OUI, puis déplacer le pointeur rouge sur le lieu de votre activité. Vous pouvez zoomer sur la carte pour plus de précision.

# Accueil

Cliquez sur "Accueil" pour gérer vos périodes d'ouvertures (ou périodes de disponibilités pour les meublés)

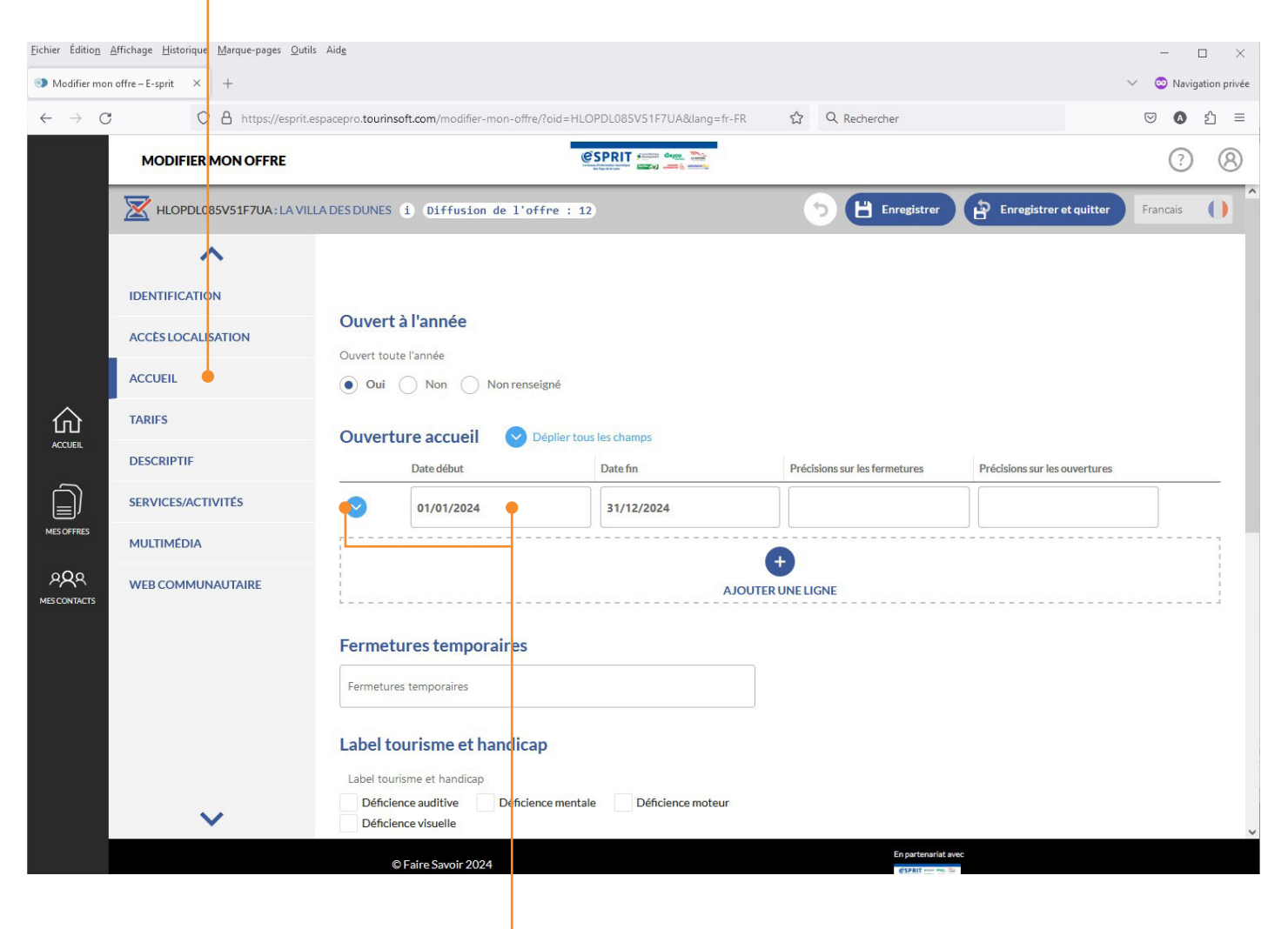

### Info

Insérez les période d'ouverture de votre commerce/activité. Vous pouvez aussi compléter les heures d'ouvertures pour chaque jour de la semaine en cliquant sur le bouton bleu.

Il est important pour les propriétaires de meublés et chambres d'hôtes d'ajouter une période d'ouverture, celle-ci vous permettra de gérer vos disponbilités sur le site http://studio.raccourci.fr

## Info

Les horaires de l'année précédente sont automatiquement supprimés dés le 1<sup>er</sup> janvier

## Tarifs

Cliquez sur "Tarifs" pour gérer les modes de paiement acceptés et vos différents tarifs.

| <u>F</u> ichier Éditio <u>n</u> | <u>A</u> ffichage <u>H</u> isto | rique <u>M</u> arque-pages <u>Q</u> utils | Aidg                 |                                                                                |                 |               |           |                      |             |           |                   | - )      | 0 X          |
|---------------------------------|---------------------------------|-------------------------------------------|----------------------|--------------------------------------------------------------------------------|-----------------|---------------|-----------|----------------------|-------------|-----------|-------------------|----------|--------------|
| Modifier mo                     | n offre – E-sprit               | × +                                       |                      |                                                                                |                 |               |           |                      |             |           | ~                 | 😒 Navig  | ation privée |
| $\leftarrow \rightarrow c$      | 7                               | O 🔒 https://esprit.e                      | pacepro.tourinsof    | t.com/modifier-mon-off                                                         | re/?oid=HLOPDL0 | 085V51F7UA⟨=  | fr-FR     | ☆ Q Recherche        | r           |           |                   | ☑ 🔕      | රු ≡         |
|                                 | MODIF                           | IER MON OFFRE                             |                      |                                                                                | @SPR            |               |           |                      |             |           |                   | ?        | 8            |
|                                 | HLOF                            | DL085V51F7UA : LA VILI                    | A DES DUNES          | Diffusion de l'                                                                | offre : 12      |               |           | 58                   | Enregistrer | Enreg     | istrer et quitter | Francais | 0            |
|                                 |                                 | ^                                         |                      |                                                                                |                 |               |           |                      |             |           |                   |          |              |
|                                 | IDENTIFIC                       | ATION                                     |                      |                                                                                |                 |               |           |                      |             |           |                   |          |              |
|                                 | ACCÈS LO                        | CALISATION                                | Mode de pa           | paiement                                                                       |                 |               |           | Madalités da paison  |             |           |                   |          | _            |
|                                 | ACCUEIL                         |                                           | Bons VAC             | CAF Cartes bancaires Chèques bancaires et postaux                              |                 |               |           | modantes de palement |             |           |                   |          |              |
|                                 | TARIFS                          |                                           | Chèques<br>Tickets R | /acances Chèques Vacances Espèces<br>Connect Staurant Chèques cadeaux Virement |                 |               |           |                      |             |           |                   |          |              |
| ACCOER                          | DESCRIPT                        | TF                                        | -                    |                                                                                |                 |               |           |                      |             |           |                   |          |              |
|                                 | SERVICES                        | /ACTIVITÉS                                | larits               | Intitule Tarifs                                                                | Minimum Euro 20 | 024 Maximum I | Euro 2024 | Minimum Euro 2025    | Maximum     | Euro 2025 | Précisions Tarifs |          |              |
| MESOFFRES                       | MULTIMÉI                        | DIA                                       | ÷.,                  | Semaine (me 🔻                                                                  | 2650,00 🛑 🔇     | 5350,00       | ⊗ _       |                      | •           | •         |                   | G        |              |
| RR<br>MESCONTACTS               | WEB COMMUNAUTAIRE               |                                           | Ť.                   | Week-end (                                                                     | 2300,00         | 3050,00       |           |                      |             |           |                   |          |              |
|                                 |                                 |                                           |                      |                                                                                |                 |               | AJOUTER   | +<br>UNE LIGNE       |             |           |                   |          |              |
|                                 |                                 |                                           |                      |                                                                                |                 | ETAPE PRÉCÉDE | NTE       | ETAPE SI             | JIVANTE     |           |                   |          |              |
|                                 |                                 |                                           |                      |                                                                                |                 |               |           |                      |             |           |                   |          |              |

### Info

N'oubliez pas de renseigner vos nouveaux tarifs "Ajouter, dupliquer ou supprimer un tarif existant"

# Info

Les tarifs de l'année précédente sont automatiquement supprimés dés le 1<sup>er</sup> janvier

## Multimédia

Ajoutez ou supprimez une photo

Vos photos doivent être compressées ( dimension 1600px max. et poids 1mo max. )

Si vous n'avez pas de logiciel de retouche photo pour comprésser vos JPG, vous pouvez le faire en ligne sur le site internet: https://compressjpeg.com/fr/

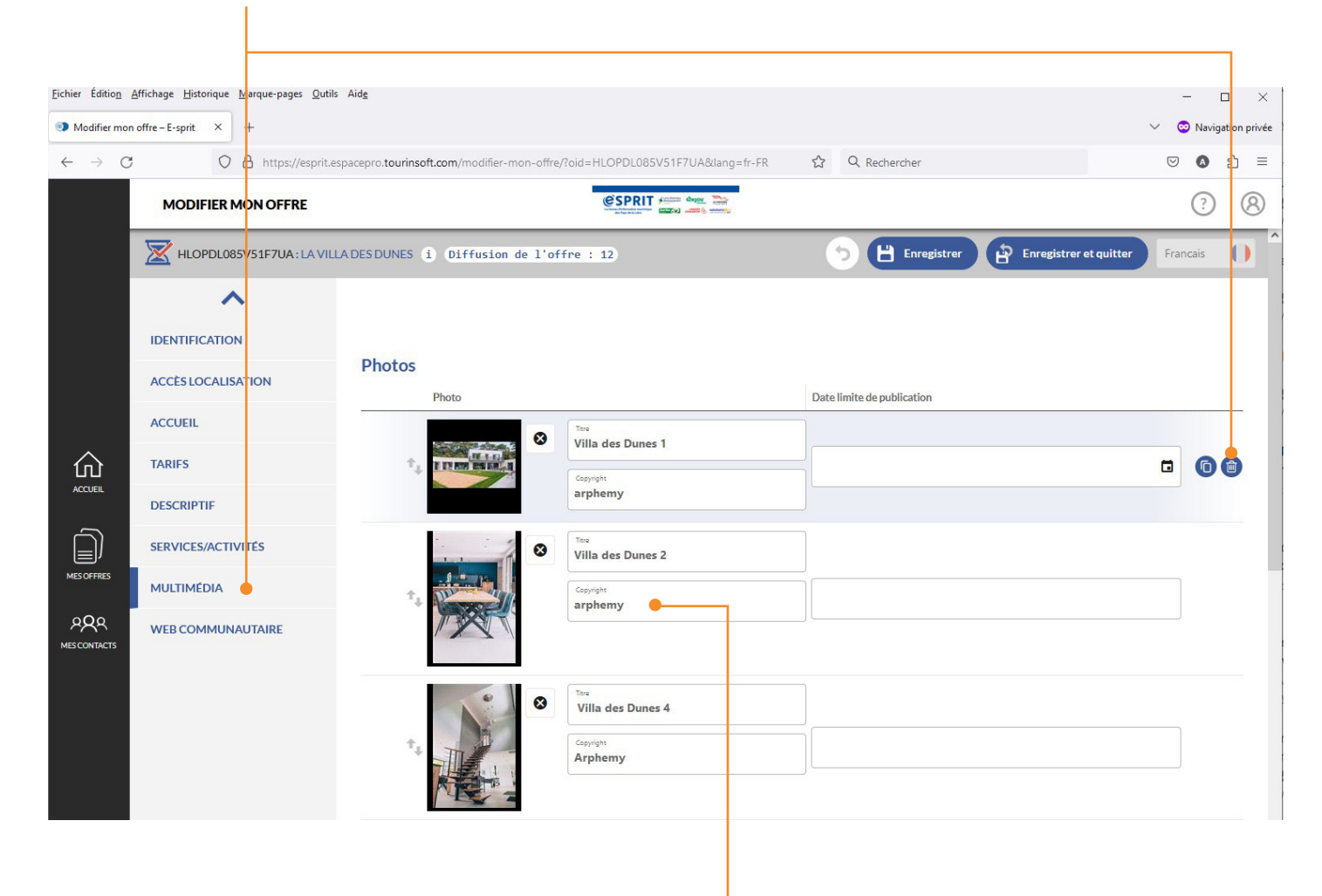

# Info

N'oubliez pas de mettre un nom de Copyright (nom de la personne qui a pris la photo) sinon vous ne pourrez pas enregistrer les modifications éffectués sur votre fiche

Info Si vous avez fini de mettre à jour vos informations, cliquez sur "Enregistrement et quitter"

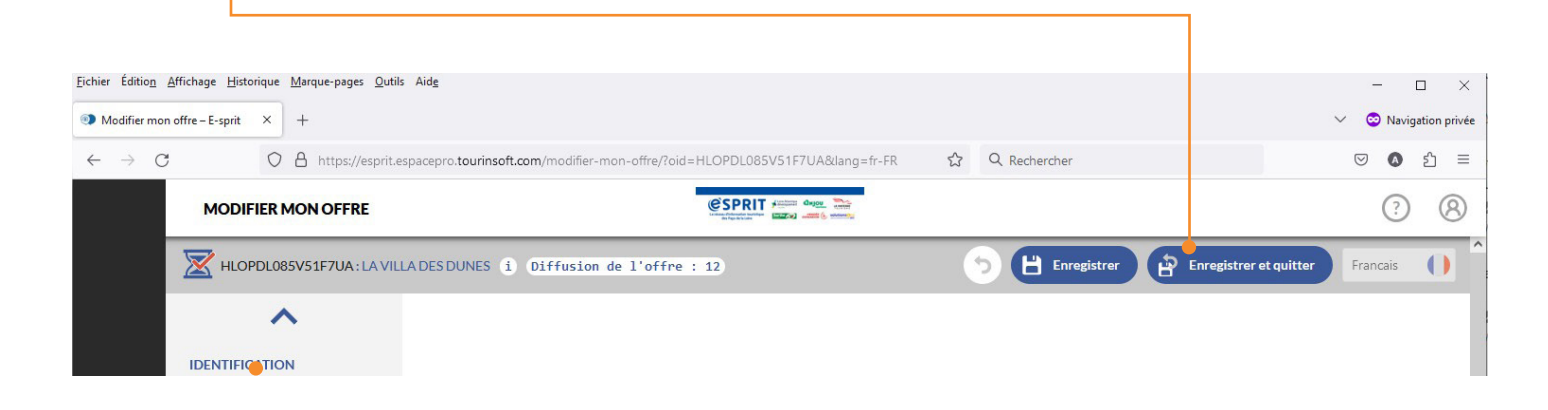

#### Info

Si vous avez un message d'erreur qui apparait après avoir enregistré c'est que vous avez mal complété un champ. Mettez votre curseur sur le point "i" pour afficher l'erreur, il vous indiquera ou se situe le problème (l'onglet et la catégorie) puis allez la corriger avant de réenregistrer de nouveau

| <u>Fichier</u> Édition     | <u>Affichage</u> <u>H</u> istorique <u>M</u> arque-pages <u>O</u> util | ls Aid <u>e</u>                                 |                                       |                            | - • ×                                          |  |  |
|----------------------------|------------------------------------------------------------------------|-------------------------------------------------|---------------------------------------|----------------------------|------------------------------------------------|--|--|
| Modifier mo                | on offre – E-sprit × +                                                 |                                                 |                                       | 🗸 😔 Navigation privée      |                                                |  |  |
| $\leftarrow \rightarrow c$ | C A https://esprit.e                                                   | espacepro.tourinsoft.com/modifier-mon-offre/?oi | d=HLOPDL085V51F7UA⟨=fr-FR             | ☆ Q Rechercher             | ල <b>()</b> දා ≡                               |  |  |
|                            | MODIFIER MON OFFRE                                                     |                                                 |                                       | <ul><li>(?)</li></ul>      |                                                |  |  |
|                            | HLOPDL085V51F7UA : LA VIL                                              | LADESDUNES (i) Diffusion de l'offre             | 2 : 12                                | i 🤊 💾 Enregistrer          | Enregistrer et quitter Francais                |  |  |
|                            | ^                                                                      |                                                 | Multimédia / Photos / Photo           | 1<br>                      | Veuillez renseigner les champs<br>obligatoires |  |  |
|                            | IDENTIFICATION                                                         |                                                 | i                                     |                            |                                                |  |  |
|                            | ACCÈS LOCALISATION                                                     | Photos                                          | · · · · · · · · · · · · · · · · · · · | Date limite de publication |                                                |  |  |
|                            | ACCUEIL                                                                |                                                 | Titre /                               |                            |                                                |  |  |
| 仚                          | TARIFS                                                                 | TITER BER. 4                                    | /illa des Dunes 1                     |                            |                                                |  |  |
| ACCUEIL                    | DESCRIPTIF                                                             |                                                 | Copyright 🖝 🏮                         | 2                          |                                                |  |  |

Office de Tourisme La Tranche sur Mer

antoine@latranchesurmer-tourisme.fr Tél. 02 51 30 33 96